# **Connect to the internet in the Dormitory**

#### Step 1. (If you use ethernet cable instead of Wifi, you can skip this step)

Connect to the Kollégium Wifi. Login name: [NEPTUN CODE]@net.sze.hu Password: Date of birth (yymmdd)+OM code Ex.:1995012212345678910

#### Step 2.

Open your browser, and go to <u>https://internet2.sth.sze.hu/</u> then click on <u>Register/Log in</u> in the upper right corner.

| NetClub network administration | on page                                                                                                    |  |  |  |
|--------------------------------|----------------------------------------------------------------------------------------------------|--|--|--|
|                                | Are you a memba ? Register / Login                                                                                                    |  |  |  |
|                                | Ha először jársz itt, a regisztrációs folyamaton végigvezet a NetVarázsló.                                                                                                    |  |  |  |
| >_ index                       | Facebook Page Feed, 2017. September 14. 13:05                                                                                                    |  |  |  |
| Access Control System          | A "tévesen" befizetett hálózathasználati díjakról:                                                                                                    |  |  |  |
| Payment informations           | Fogunk találni megoldást a díj visszatérítésére, de leghamarabb októberben az első kifizetési időszakkal. A részletek még egyeztetés alatt állnak, úgyhogy                                                                      |  |  |  |
| Tagfelvétel                    | kérünk mindenkit, hogy ne írjatok egyesével ez ügyben.                                                                                                    |  |  |  |
| FAQ                            | Amint lesz konkrétum, tájékoztatva lesztek.                                                                                                    |  |  |  |
| Downloads                      | Köszönettel,<br>NetClub                                                                                                    |  |  |  |
| Regulations                    |                                                                                                    |  |  |  |
| >_ netwizzard                  | Facebook Page Feed, 2017. September 13. 19:02                                                                                                    |  |  |  |
| -                              | Kedves Kollégistákl                                                                                                    |  |  |  |
| >_ error reporting             | Szeretnénk eloszlatni néhány félreértést, ami az új rendszerrel kapcsolatban kering.                                                                                                    |  |  |  |
| >_ about us                    | A honlapon szerepel a következő az általános IP cím igénylésnél: Az első cím díjmentes! Minden kollégista hallgató akinek nincsen tartozása a kollégium<br>felé jogosult egy díjmentes IP cím regisztrációjára és használatára. |  |  |  |
|                                | Ez ténylegesen azt jelenti, amit leírtunk, és érvényes mindaddig, amíg a hallgató kollégista, és nincsen tartozása a kollégium felé. (Nem csak 14-éig.<br>Valamint az igénylés mindig díjmentes volt…)                          |  |  |  |

#### Step 3.

#### Click on "Még nem regisztrált?"

| SZÉCHENYI<br>EGYETEM        |                                                                                                    |        |             |
|-----------------------------|----------------------------------------------------------------------------------------------------|--------|-------------|
| K                           | ÉRJÜK JELENTKEZZEN BE                                                                                                    | !      |             |
| ADJA ME<br>Ha eli<br>lentet | G FELHASZNÁLÓNEVÉT ÉS JELSZAVÁT A BELÉI<br>felejtette jelszavát, vagy még nem regisztrált rendszerünkbe, használja a<br>ob található linkek egyikét. | PÉSHEZ | Ζ           |
| Fel                         | használónév                                                                                                    |        |             |
| Jel                         | szó                                                                                                    |        |             |
| Elfele                      | jtette jelszavát? / Még nem regisztrált?                                                                                                    |        |             |
|                             | BELÉPÉS                                                                                                    |        |             |
|                             | Beléptető szolgáltató: https://internet2.sth.sze.hu/shibboleth                                                                                       |        |             |
| Adatvédelem / Jogi nyila    | tkozat / FAQ                                                                                                    | edu D  | Shibboleth. |

#### Step 4.

Click o <u>Hallgatói regisztráció</u>, then write your Neptun Code (Neptun azonosító) and your date of birth (születési idő). Tick <u>Szabályzat elfogadása</u>, and then click on **Regisztrálok**.

| KÉRJÜK VÁLASSZON A LEHETŐSÉGEK KÖZÜL!                                                                                                    |                           |   |  |  |
|----------------------------------------------------------------------------------------------------|---------------------------|---|--|--|
| HALLGATÓI REGISZTRÁCIÓ 🦿 🗸                                                                                                    | ALKALMAZOTTI REGISZTRÁCIÓ | ~ |  |  |
| HALLGATÓI REGISZTRÁCIÓ<br>Jelenlegi és volt hallgatóink itt regisztrálhatnak az egyetemi címtárral<br>kapcsolatos szolgáltatások eléréséhez. Ha bármilyen problémája akad a<br>regisztrációval kérjük kattintson IDE és töltse ki az adatlapot. |                           |   |  |  |
| NEPTUN AZONOSÍTÓ 2<br>Születési dátum 3                                                                                                    |                           |   |  |  |
| Szabályzat elfogadása / megtekintése                                                                                                    |                           |   |  |  |
| ÖREGDIÁK REGISZTRÁCIÓ                                                                                                    | VENDÉG REGISZTRÁCIÓ       | ~ |  |  |

#### Step 5.

If your e-mail address is missing, you have to add it in the neptun system.

Go to <u>https://netw6.nnet.sze.hu/hallgato/login.aspx</u>, log in, click to <u>my data</u>, <u>contact information</u>, then add a <u>new e-mail address</u>.

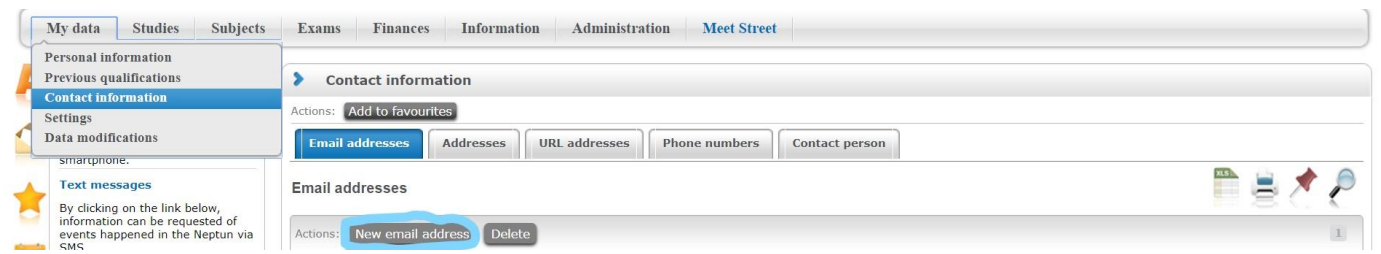

Refresh the registration page, and register.

You will get an e-mail soon, where you have to certificate your address. Click on the link below. After that, you will get another mail with your log in name and password.

#### step 6

Go back to <u>https://internet2.sth.sze.hu/</u>, click to <u>log in</u> in the upper right corner, write your name and password you got in the e-mail, and sign in.

### Step 7.

#### Go to netwizzard.

|                                  | Ha először jársz itt, a regisztrációs folyamaton végigvezet a NetVarázsló.                                                                                 |
|----------------------------------|----------------------------------------------------------------------------------------------------|
| >_ index                         | Facebook Page Feed, 2017. September 14. 13:05                                                                                                    |
| Access Control System            | A "tévesen" befizetett hálózathasználati díjakról:                                                                                                    |
| Payment informations             | Fogunk találni megoldást a díj visszatérítésére, de leghamarabb októberben az első kifizetési időszakkal. A részletek még egyeztetés alatt állnak, úgyhogy |
| Tagfelvétel                      | kérünk mindenkit, hogy ne írjatok egyesével ez ügyben.                                                                                                    |
| FAQ                              | Amint lesz konkrétum, tájékoztatva lesztek.                                                                                                    |
| Downloads                        | Köszönettel,<br>NetClub                                                                                                    |
| Regulations                      |                                                                                                    |
| > netwizzard 🛛 🦱                 | Facebook Page Feed, 2017. September 13. 19:02                                                                                                    |
| - <u> </u>                       | Kedves Kollégisták!                                                                                                    |
| >_ error reporting               | Szeretnénk eloszlatni néhány félreértést, ami az új rendszerrel kapcsolatban kering.                                                                       |
| >_ profile                       | A honlapon szerepel a következő az általános IP cím igénylésnél: Az első cím díjmentes! Minden kollégista hallgató akinek nincsen tartozása a kollégium    |
| Registered devices and IP addres | felé jogosult egy díjmentes IP cím regisztrációjára és használatára.                                                                                       |
| 303                              | Ez ténylegesen azt jelenti, amit leírtunk, és érvényes mindaddig, amíg a hallgató kollégista, és nincsen tartozása a kollégium felé. (Nem csak 14-éig.     |
| >_ about us                      | Aginum as Renkies unime alluences agrest                                                                                                    |

#### Write you room number in the box.

| Update personal data                                                                                                    |
|----------------------------------------------------------------------------------------------------|
| Az <i>összes</i> mező kitöltése kötelező.                                                                                                  |
| AC4PHM                                                                                                    |
| Elek Róbert                                                                                                    |
| Room number                                                                                                    |
| elek.robert@hallgato.sz                                                                                                    |
| A szobaszámok formátuma a kollégiumokban:<br>• Központi kollégium: K2/123<br>• Multifunkciós épület: K1/804/B<br>• Külső kollégium: S115/A |
| A Famulus kollégium még nem része az Egyetemi hálózatnak!                                                                                  |
| Ha az adatok a valóságnak megfelelnek, kattints az alábbi gombra a folytatáshoz.                                                           |
| NEXT                                                                                                    |

Then choose your package. Standard is suitable for notebooks, unlimited download, 50 GB upload traffic per week. Mobile is suitable for mobile devices, it is cheaper, but the weekly traffic cannot be more than 5 GB.

Click on request.

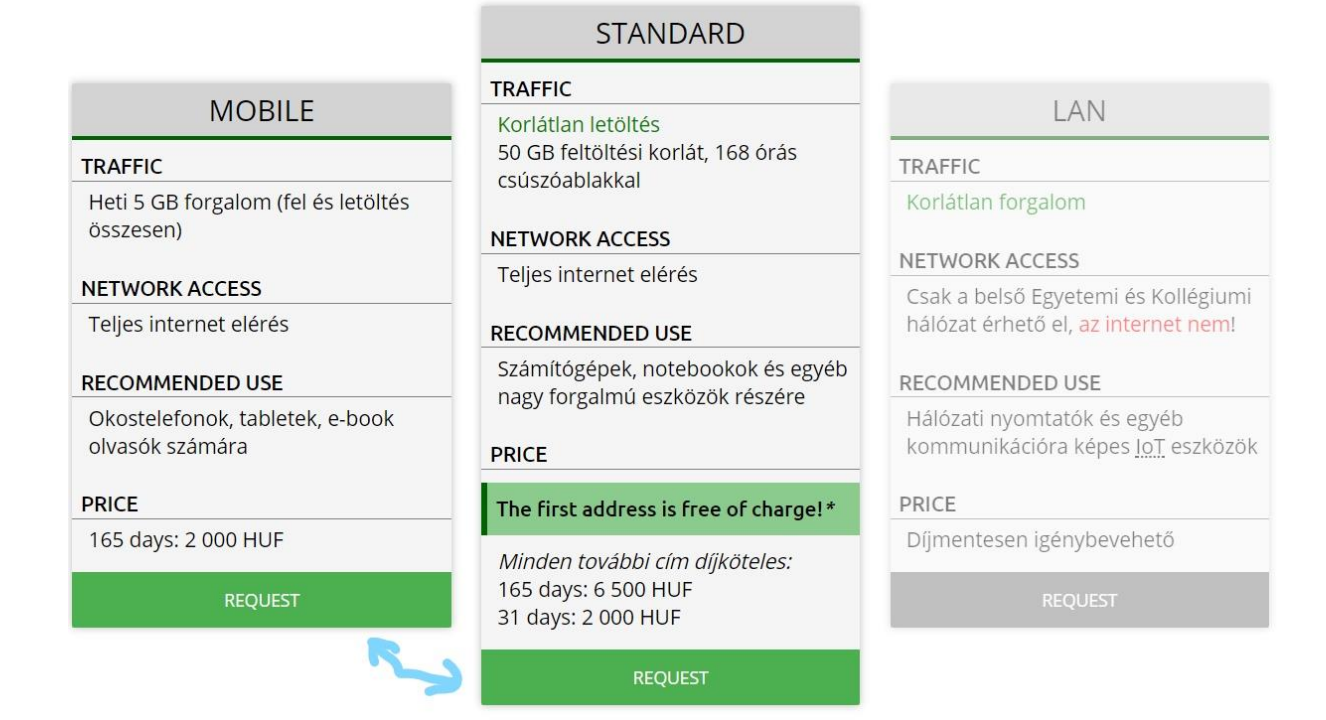

#### step 8.

Write your MAC address in the box. If the system does not suggest any address, you must search and write it manually.

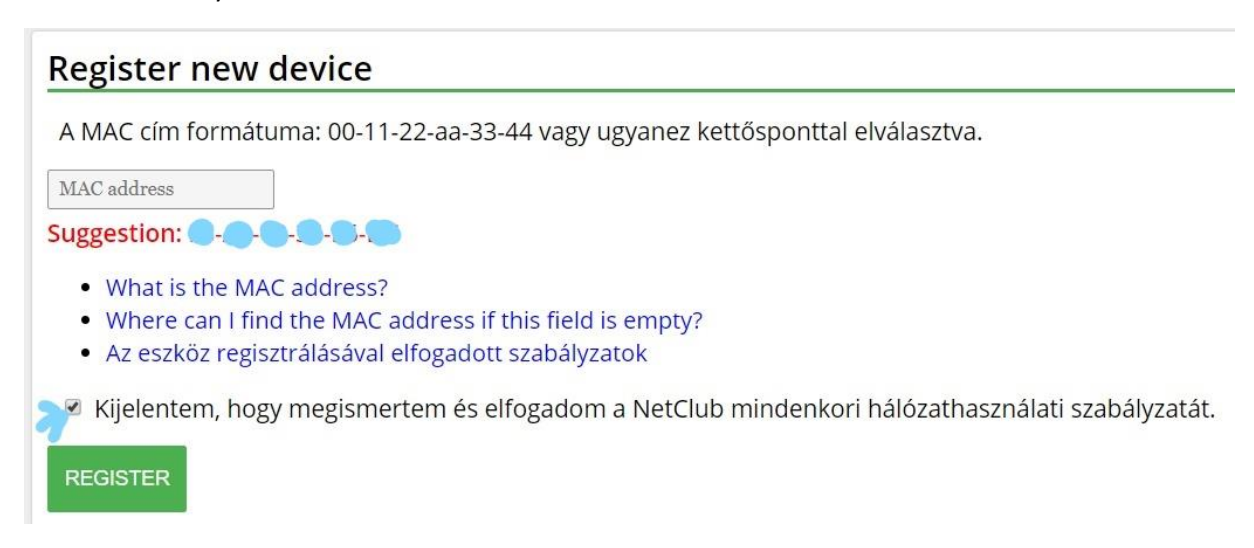

If it was successful, it has to be on the IP addresses section.

| IP addresses                                                                |            |                      |           |            |                             |         |  |  |
|-----------------------------------------------------------------------------|------------|----------------------|-----------|------------|-----------------------------|---------|--|--|
| For the full access usage of the network you have to request an IP address. |            |                      |           |            |                             |         |  |  |
| MAC address                                                                 | IP address | Secondary IP address | Status    | Valid      | Uploaded data [GB/168 hour] | Actions |  |  |
| <u> </u>                                                                    |            |                      | Díjmentes | 2017-09-30 | 0/50 GB                     | Edit    |  |  |

Restart your device, and the status should change from igényelt to díjmentes automatically.

## Step 9.

Enjoy the internet 🕹